Hyper-V SMB 3.0. STORAGE

An SMB file share can now store virtual machine (VM) and SQL Server resources in addition to traditional end-user files like office documents.

SMB protocol is a network file sharing protocol allowing applications to read and write to files and requesting services from a file server. Windows Server 2012 introduces the new 3.0 version of SMB. Now, a Windows Server 2012 Hyper-V host can use a SMB 3.0 file shares as shared storage for storing virtual machine (VM) configuration files, VHDs, and Checkpoints.

This will bring you the following advantages:

- **Ease of provisioning and management**. You can manage file shares instead of storage fabric and LUNs.
- **Increased flexibility**. You can dynamically migrate virtual machines or databases in the data center.
- Ability to take advantage of existing investment. You can use your existing network with no specialized storage networking hardware.
- **Reduced capital expenditures**. Capital expenses (acquisition costs) are reduced.
- **Reduced operating expenditures**. You can reduce operating costs because there is no need for specialized storage expertise.

## Create an SMB file share by using Server Manager

- 1- In Server Manager on the left, click File and Storage Services.
- 2- Click Tasks, and then click New Share to open the New Share Wizard.
- 3- On the Select Profile page, select SMB Share Applications, and click Next.

|                                                                                                    | New Share                                                                                                    | Wizard                                                                                                    |
|----------------------------------------------------------------------------------------------------|----------------------------------------------------------------------------------------------------|----------------------------------------------------------------------------------------------------|
| Select the profi<br>Select Profile<br>Share Location<br>Share Name<br>Other Settlings<br>Permissions<br>Confirmation<br>Results | File for this share<br>File share profile:<br>SMB Share - Quick<br>SMB Share - Advanced<br>SMB Share - Applications<br>NFS Share - Quick<br>NFS Share - Advanced | Description:<br>This profile creates an SMB file share with settings<br>appropriate for Hyper-V, certain databases, and other<br>server applications. |
|                                                                                                    |                                                                                                    | e Presidour Nest V Create Cancel                                                                                                    |

4- On the Share Location page, select a server and a volume, and click Next.

| Select Profile | Server:                                                        |                              |               |             |                 |         |
|----------------|----------------------------------------------------------------|------------------------------|---------------|-------------|-----------------|---------|
| Share Location | Server Name                                                    | Status                       | Cluster F     | lole        | Owner Node      |         |
| Share Name     | DC01                                                           | Online                       | Not Clus      | tered       |                 |         |
| Other Settings |                                                                |                              |               |             |                 |         |
|                |                                                                |                              |               |             |                 |         |
|                |                                                                |                              |               |             |                 |         |
|                |                                                                |                              |               |             |                 |         |
|                |                                                                |                              |               |             |                 |         |
|                | <ul> <li>Share location:</li> <li>Select by volume:</li> </ul> |                              |               |             |                 |         |
|                | Volume                                                         | Free Space                   | Capacity      | File Syster | m               |         |
|                | C:                                                             | 126 GB                       | 140 GB        | NTFS        |                 |         |
|                | D:                                                             | 127 G8                       | 128 GB        | NTFS        |                 |         |
|                | E                                                              | 128 GB                       | 128 GB        | NTFS        |                 |         |
|                | The location of the<br>volume.                                 | file share will be a new fok | der in the \S | hares direc | ctory on the se | elected |
|                | 0 T                                                            |                              |               |             |                 |         |
|                | <ul> <li>Type a custom path</li> </ul>                         | 5 C                          |               |             |                 |         |

5- On the Share Name page, specify a name for the new share, and click Next.

| řa                           |                                         | New Share Wizard                           | _ <b>D</b> X |  |
|------------------------------|-----------------------------------------|--------------------------------------------|--------------|--|
| Specify share na             | ame                                     |                                            |              |  |
| Select Profile               | Share name:                             | HyperV-FS                                  |              |  |
| Share Location<br>Share Name | Share description:                      |                                            |              |  |
| Other Settings               |                                         |                                            |              |  |
| Permissions                  |                                         |                                            |              |  |
| Confirmation                 | Local path to share:                    |                                            |              |  |
| Results                      | E:\Shares\HyperV-R                      | E\Shares\HyperV-FS                         |              |  |
|                              | If the folder doe<br>Remote path to sha | s not exist, the folder is created.<br>re: |              |  |
|                              | \\DC01\HyperV-FS                        |                                            |              |  |
|                              |                                         |                                            |              |  |
|                              |                                         | < Previous Next > Create                   | Cancel       |  |

- 6- Click Next in the Configure Share Settings page
- 7- On the Permissions page, click Customize Permissions.

| Select Profile<br>Share Location<br>Share Name<br>Other Settings<br>Permissions | If this share will be used for Hyper-V, y<br>remote management of the Hyper-V h<br>Permissions to access the files on a sh<br>permissions, and, optionally, a central<br>Share permissions: Everyone Full Cont<br>Evides commissions | ou may need to e<br>ost.<br>ire are set using a<br>access policy.<br>rol            | nable constrained delegation to enable<br>combination of folder permissions, share                                                                                                    |
|---------------------------------------------------------------------------------|----------------------------------------------------------------------------------------------------|-------------------------------------------------------------------------------------|----------------------------------------------------------------------------------------------------|
| Confirmation<br>Tresults                                                        | Type Principal<br>Allow BUILTIN/Users<br>Allow BUILTIN/Users<br>Allow CREATOR OWNER<br>Allow NT AUTHORITY/SYSTEM<br>Allow BUILTIN/Administrators<br>Allow BUILTIN/Administrators                                                     | Access<br>Special<br>Read & execute<br>Full Control<br>Full Control<br>Full Control | Applies To<br>This folder and subfolders<br>This folder, subfolders, and files<br>Subfolders and files only<br>This folder, subfolders, and files<br>This folder, subfolders, and files<br>This folder only |

8- Click Add, click Select a Principal, and then click Object Types.

| wner:             | Administrators (contoso\Adm | ninistrators) Change |                |                                   |
|-------------------|-----------------------------|----------------------|----------------|-----------------------------------|
| Permission        | s Share Auditin             | g Effective Access   |                |                                   |
| ermission<br>Type | entries:<br>Principal       | Access               | Inherited from | Applies to                        |
| & Allow           | Administrators (contoso\Ad  | Full control         | None           | This folder only                  |
| & Allow           | Administrators (contoso\Ad  | Full control         | E/\            | This folder, subfolders and files |
| & Allow           | SYSTEM                      | Full control         | E:\            | This folder, subfolders and files |
| & Allow           | CREATOR OWNER               | Full control         | E:\            | Subfolders and files only         |
| & Allow           | Users (contoso\Users)       | Read & execute       | E:\            | This folder, subfolders and files |
| Allow             | Users (contoso\Users)       | Special              | E/             | This folder and subfolders        |
| Add               | Remove View                 |                      |                |                                   |
|                   | haitana                     |                      |                |                                   |
| Add               | Remove View                 |                      |                |                                   |

|             |                                                     | Permission Entry for HyperV-FS                          | _ 0                      |
|-------------|-----------------------------------------------------|---------------------------------------------------------|--------------------------|
| Principalt  | Select a principal                                  |                                                         |                          |
| Туре        | Allow                                               | v                                                       |                          |
| Applies to: | This folder, subfolders and files                   | v                                                       |                          |
| Basic permi | ssions                                              |                                                         | Show advanced permission |
|             | Full control                                        |                                                         |                          |
|             | Modify                                              |                                                         |                          |
|             | ✓ Read & execute                                    |                                                         |                          |
|             | List folder contents                                |                                                         |                          |
|             | Read .                                              |                                                         |                          |
|             | Write                                               |                                                         |                          |
|             | Special permissions                                 |                                                         |                          |
| Only app    | A these permissions to objects and/or container     | s within this container                                 | Clear all                |
|             | ,                                                   |                                                         |                          |
| Add a cond  | ition to limit access. The principal will be grante | d the specified permissions only if conditions are met. |                          |
|             |                                                     |                                                         |                          |
|             |                                                     |                                                         | OK Cancel                |

9- In Object Types, click to select Computers, and click OK.

|                                                          | Permission Entry for HyperV-FS               |
|----------------------------------------------------------|----------------------------------------------|
| Select User, Computer, Service Account,                  | or Group X                                   |
| Select this object type:                                 |                                              |
| User, Group, or Built-in security principal              | Object Types                                 |
| From this location:                                      |                                              |
| contoso.com                                              | Locations                                    |
| Enter the object name to select (mamples):               |                                              |
|                                                          | Object Types                                 |
| s                                                        | elect the types of objects you want to find. |
|                                                          | North Lance                                  |
| Advanced                                                 | opect types.                                 |
| Read                                                     | Service Accounts                             |
| Wite                                                     | Computers                                    |
| Special permissions                                      | Mat Groups<br>▼ St. Lineux                   |
|                                                          |                                              |
| Only apply these permissions to objects and/or cont      |                                              |
|                                                          |                                              |
| Add a condition to limit access. The principal will be g | OK Oreal                                     |
|                                                          | OK. Cancel                                   |
| Add a condition                                          |                                              |

10- In my case I entered Sever01 (the server we are running Hyper-v on), and click OK. and in the Permissions Entry, select Full Control, and click OK. (repeat with server02.

13- On the Permissions page, click Next and Click Create to create the SMB file share.

## Create a virtual machine and virtual hard disk file on the file share

1- Open Hyper-V Manager. and from the Actions pane, click New and then click Virtual Machine. And the New Virtual Machine wizard opens. Click Next.

2- On the Specify Name and Location page, type a name and location (using a UNC path) I used VM1 and the UNC we just created in step 1.

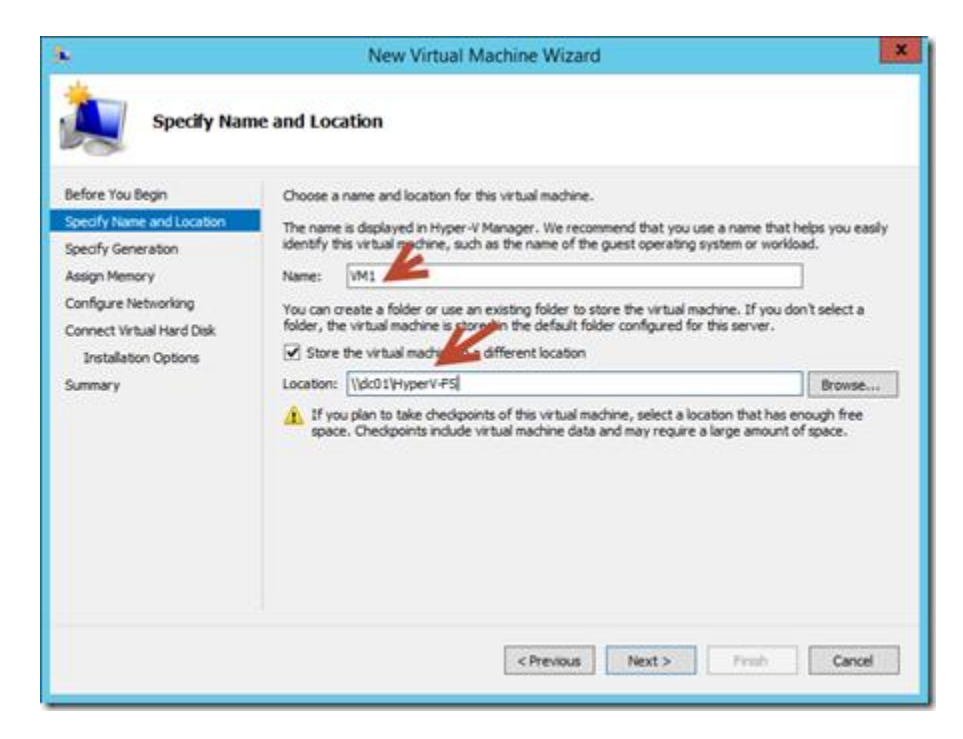

3- In the specify generation I left the defaults and clicked Next.

4- On the Assign Memory page, specify enough memory to start the guest operating system. I set it to 1024

6- On the Configure Networking page, connect the virtual machine to a switch you have created when you installed Hyper-V or create a new one.

7- On the Connect Virtual Hard Disk and Installation Options pages, choose Create a virtual hard disk. Click Next

8- In the Installation Option, Decide if you want to install it now or wait until you're done. In my case I selected the Install the operating system later since i'm running my current lab already in Hyper-v and it's not a good idea to start a virtual machine on an hypervisor that is already running on a virtualized machine....)

| <b>%</b>                                      | New Virtual Machine Wizard                                                                                                    |
|-----------------------------------------------|----------------------------------------------------------------------------------------------------|
| Installation (                                | Options                                                                                                    |
| Before You Begin<br>Specify Name and Location | You can install an operating system now if you have access to the setup media, or you can install it<br>later.                                                                                                    |
| Specify Generation                            | <ul> <li>Install an operating system later</li> </ul>                                                                                                    |
| Assign Memory                                 | <ul> <li>Install an operating system from a bootable CD/DVD-ROM</li> </ul>                                                                                                    |
| Configure Networking                          | Meda                                                                                                    |
| Connect Virtual Hard Disk                     | Physical CD/DVD drive: E:                                                                                                    |
| Installation Options                          | O Image file (.iso): Browse                                                                                                    |
| Summary                                       | Install an operating system from a bootable floppy disk     Media     Media     Media                                                                                                    |
|                                               | Install an operating system from a network-based installation server     Your network adapter is disconnected. To perform a network-based installation, return to the     Configure Networking page and connect the network adapter. |
|                                               | < Previous Next > Finish Cancel                                                                                                    |

8- On the Summary page, verify your selections and then click Finish.

.